## **IMPORTING FORMS**

## **IMPORT AND EXPORTS**

We have provision to exchange data between different users.

## **Types of importing**

- Importing Forms
- UX Layouts
- Provisioning data and automization data

So you can exchange forms, data (or) master data.

Go to RAS Account  $\rightarrow$  Elasticapp.io  $\rightarrow$  MY Applications  $\rightarrow$  Click on Import URL

By using this URL, you can give permissions to user address account to access the application.

| (←) → C' @            |    | (i)         | relgo.com/ras/ConsoleLogin.aspx |            | 🗉 🚥 🖾 🗘 🤉 Search |                         | \ ⊡ =                    |
|-----------------------|----|-------------|---------------------------------|------------|------------------|-------------------------|--------------------------|
| Peekbeak   Relgo A    |    | tion Studie |                                 |            | Automation Tool  | (O) Welcome : priyankak |                          |
| Create New Applicatio | 'n | Welcon      | ne, priyanka5@relgo.com         |            |                  |                         | <b>†</b> () <sup>^</sup> |
| My Applications       |    | Expand      | Application Name                | Import Url | Description      | App CreatedTime         | Editor                   |
| Tools                 | +  | 0           | baseapps                        | Url        |                  | 11/4/2018 7:42:30 AM    | edit                     |
|                       |    | 0           | bizcenter                       | Uri        |                  | 11/4/2018 8:34:47 AM    | edit                     |
|                       |    | 0           | dependency                      | Url        |                  | 2/21/2019 11:55:53 AM   | edit                     |
|                       |    | 0           | facebook                        | Url        |                  | 2/21/2019 3:50:01 AM    | edit                     |
|                       |    | 0           | first                           | Url        |                  | 11/5/2018 2:44:47 AM    | edit                     |
|                       |    | 0           | hrmanagement                    | Url        |                  | 11/4/2018 7:45:02 AM    | edit                     |
|                       |    | 0           | marketplace                     | Url        |                  | 11/4/2018 8:35:28 AM    | edit                     |
|                       |    | 0           | organizationmanagement          | Url        |                  | 11/4/2018 7:49:11 AM    | edit                     |
|                       |    | 0           | relgobusinessservices           | Url        |                  | 11/4/2018 7:43:51 AM    | edit                     |
|                       |    | 0           | Xyz                             | Url        |                  | 12/6/2018 5:48:43 AM    | edit                     |
|                       |    | 0           | ХуZ                             | Uri        |                  | 12/6/2018 5:49:37 AM    | edit                     |
|                       |    |             |                                 |            |                  |                         |                          |

When you click on the URL, a popup will be displayed which is shown below.

| Peckbeak Relgo      | Automa | tion Studi | ergotorinyrasyconisoret.dyllitasyx |              |                               | Automation Tool       | ¢                    | Welcome : priyankak   | Signout    |
|---------------------|--------|------------|------------------------------------|--------------|-------------------------------|-----------------------|----------------------|-----------------------|------------|
| Create New Applicat | tion   | Welcon     | ne, priyanka5@relgo.com            |              |                               |                       |                      |                       | <b>†</b> 🙂 |
| My Applications     |        | Expand     | Application Name                   |              | Import Url                    | Description           |                      | App CreatedTime       | Editor     |
| Tools               | +      | 0          | baseapps                           |              | Url                           |                       |                      | 11/4/2018 7:42:30 AM  | edit       |
|                     |        | 0          | bizcenter                          |              | Url                           |                       |                      | 11/4/2018 8:34:47 AM  | edit       |
|                     |        | 0          | dependency                         |              | Url                           |                       |                      | 2/21/2019 11:55:53 AM | edit       |
|                     |        | 0          | facebook                           |              |                               |                       | [×]                  | 2/21/2019 3:50:01 AM  | edit       |
|                     |        | 0          | first                              | User Address |                               |                       |                      | 11/5/2018 2:44:47 AM  | edit       |
|                     |        | 0          | hrmanagement                       | Import Ur    | priyanka5@relgo.com facebook@ |                       | 11/4/2018 7:45:02 AM | edit                  |            |
|                     |        | 0          | marketplace                        | Environment  | 0.1                           |                       |                      | 11/4/2018 8:35:28 AM  | edit       |
|                     |        | 0          | organizationmanagement             | Environment  | Select                        | an Option 💌           |                      | 11/4/2018 7:49:11 AM  | edit       |
|                     |        | 0          | relgobusinessservices              |              |                               | Applications          |                      | 11/4/2018 7:43:51 AM  | edit       |
|                     |        | 0          | xyz                                |              | Provi                         | visioning Data        |                      | 12/6/2018 5:48:43 AM  | edit       |
|                     |        | 0          | xyz                                |              | Auto                          | mization Data<br>Data |                      | 12/6/2018 5:49:37 AM  | edit       |
|                     |        |            |                                    |              |                               | ok                    |                      |                       |            |

In the above screen, provide creditentials in user address block to whom you want to send, copy that URL and select the environment.

If you want to give permission only to application then you can choose application (Based on your requirement you can choose any thing) then click on "OK" button, a popup will be displayed which is shown below.

| $\overleftarrow{\leftarrow}$ $\rightarrow$ X $\overleftarrow{\frown}$ |     | i      | relgo.com/ras/ConsoleLogin.aspx |                                        | 🗐 🚥 🖾 🖒 🔍 Search           |     |                       | II\ □ =      |
|-----------------------------------------------------------------------|-----|--------|---------------------------------|----------------------------------------|----------------------------|-----|-----------------------|--------------|
| Peckbeak   Relgo Auto                                                 |     |        |                                 |                                        |                            | 9   | Welcome : priyankak   |              |
| Create New Application                                                | V   | Velcon | ne, priyanka5@relgo.com         |                                        |                            |     |                       | <b>ሰ</b> ሀ ^ |
| My Applications                                                       | E   | Expand | Application Name                | Import U                               | rl Description             |     | App CreatedTime       | Editor       |
| Tools -                                                               | F I | 0      | baseapps                        |                                        |                            |     | 11/4/2018 7:42:30 AM  | edit         |
|                                                                       |     | 0      | bizcenter                       | Url Is Generated You Can Use It To Imp | port                       |     | 11/4/2018 8:34:47 AM  | edit         |
|                                                                       |     | 0      | dependency                      |                                        |                            |     | 2/21/2019 11:55:53 AM | edit         |
|                                                                       |     | 0      | facebook                        | OK                                     |                            | [X] | 2/21/2019 3:50:01 AM  | edit         |
|                                                                       |     | 0      | first                           | User Address                           |                            |     | 11/5/2018 2:44:47 AM  | edit         |
|                                                                       |     | 0      | hrmanagement                    | Import Url priya                       | anka5@relgo.com_facebook@  |     | 11/4/2018 7:45:02 AM  | edit         |
|                                                                       |     | 0      | marketplace                     | Environment                            | ect                        |     | 11/4/2018 8:35:28 AM  | edit         |
|                                                                       |     | 0      | organizationmanagement          | Tes                                    | t<br>duction               |     | 11/4/2018 7:49:11 AM  | edit         |
|                                                                       |     | 0      | relgobusinessservices           | Dev                                    | CloudLive                  |     | 11/4/2018 7:43:51 AM  | edit         |
|                                                                       |     | 0      | хуz                             |                                        | Applications<br>UX Layouts |     | 12/6/2018 5:48:43 AM  | edit         |
|                                                                       |     | 0      | хуz                             | D Pr                                   | ovisioning Data            |     | 12/6/2018 5:49:37 AM  | edit         |
|                                                                       |     |        |                                 |                                        | orm Data                   |     |                       |              |
|                                                                       |     |        |                                 |                                        | ok                         |     |                       |              |

Open the RAS account of that User address which you have provided then click on My Application and select the Application which you want to import forms

Go to RAS Account  $\rightarrow$  Elasticapp.io  $\rightarrow$  MY Applications  $\rightarrow$  Import and Export  $\rightarrow$  Application.

| € ⇒ C @                | (i) relgo.com/ras/ConsoleLogi | n.aspx            |              | F              | ··· 🖌 🛱 🖓 Sea    | rch                              | ∭\ W ≡                         |
|------------------------|-------------------------------|-------------------|--------------|----------------|------------------|----------------------------------|--------------------------------|
| Peddeak   Relgo Automa | tion Studio                   |                   |              |                | Automation Tool  | 🙆 Welcom                         | e : priyankak Signout          |
| Create New Application | 🚯 Dashboard 🛛 👁 Designer      | Source Control    | Analytics    | Provisioning 🗸 | 🗰 Automization 🗸 | 🞝 Import&Export 🗸                | ¢\$ 🔒                          |
| My Applications        |                               |                   |              |                |                  | Applications                     |                                |
| Tools +                |                               | Application Name  | facebook     |                |                  | Ux Layouts<br>Provisioning data  |                                |
|                        |                               | Description       |              |                |                  | Automization Data<br>Filled data |                                |
|                        |                               |                   |              |                |                  |                                  |                                |
|                        |                               | Application Owner | priyanka5@r  | elgo.com       |                  |                                  |                                |
|                        |                               | App Creation Time | 2/21/2019 3: | 50:01 AM       |                  |                                  |                                |
|                        |                               |                   | C Update     | × Cancel       |                  |                                  |                                |
|                        |                               |                   |              |                |                  |                                  |                                |
|                        |                               |                   |              |                |                  | Copyright                        | s © 2018. All Rights Reserved. |
|                        |                               |                   |              |                |                  |                                  |                                |
|                        |                               |                   |              |                |                  |                                  |                                |

When you click on "Applications" in "Import and Export" a screen will be displayed. In "Import Form" paste the URL which is copied from import URL which is explained in above screen then click on "Show Forms"

| ← → ♂ ☆                                   | ③ relgo.com/ras/ConsoleLogin.aspx                                                                                                    | 문 ···· ♡☆ Q. Search 🔟 🗉 Ξ                                                                                                    |
|-------------------------------------------|----------------------------------------------------------------------------------------------------|----------------------------------------------------------------------------------------------------|
| Peekkeak   Relgo Automat                  | ion Studio                                                                                                    | Automation Tool                                                                                                    |
| Create New Application<br>My Applications | Import Applications:<br>In Import/Export user able to Import Applications from one account<br>from the Owner.In Import Url the user need to enter the url which is | to another account.In Import Applications First User need to get <b>Permission</b> to import forms given by the <b>Owner</b> . |
|                                           | Import From:<br>Import Url<br>Import To:<br>Target Address<br>Target Application                                                                                   | priyanka5@relgo.com<br>facebook<br>Show Forms                                                                                  |

When you click on "Show Forms", list of forms will be displayed. Import the forms which you want to import and click on "Import Forms".

Then go to "Manage Forms" and click on existing forms, there imported forms will be available.